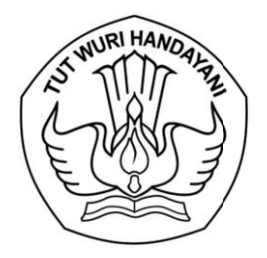

## KEMENTERIAN PENDIDIKAN, KEBUDAYAAN, RISET, DAN TEKNOLOGI LEMBAGA LAYANAN PENDIDIKAN TINGGI WILAYAH VI

Jalan Pawiyatan Luhur I/1 Bendan Dhuwur Semarang 50233 Telepon (024) 8317281, 8311521 Laman http: lldikti6.kemdikbud.go.id

Nomor: 0206/LL6/KP.08.00/202422 Februari 2024Lampiran: Satu BerkasHal: Angka Kredit Integrasi untuk Kenaikan Pangkat Periode April 2024bagi Dosen Pangkat/Gol. III/a

Yth. Pimpinan Perguruan Tinggi Swasta di Lingkungan LLDIKTI Wilayah VI

Menyusuli surat kami Nomor 0195/LL6/KP.08.00/2024 tanggal 19 Februari 2024 perihal sebagaimana tersebut dalam pokok surat (terlampir), bersama ini kami sampaikan hal sebagai berikut :

- a. bahwa dosen PNS dengan hasil Angka Integrasi kategori 3 dan 4 (serta kategori 1 sesuai revisi 22 Januari 2024), dapat mengajukan kenaikan pangkat jika telah 2 tahun dari TMT pangkat terakhirnya.
- b. bahwa Angka Integrasi dimaksud adalah berasal dari aplikasi SISTER.
- c. bahwa sampai dengan hari Kamis tanggal 22 Februari 2024 (pukul 16.00), Angka Integrasi di aplikasi SISTER bagi dosen dengan pangkat/golongan III/a belum dapat diakses (sedang dalam proses revisi oleh Direktorat Sumber Daya Ditjen Diktiristek).

Sehubungan dengan hal tersebut di atas, perlu kami informasikan :

- 1. bahwa dengan mempertimbangkan keterbatasan waktu pengusulan kenaikan pangkat oleh Badan Kepegawaian Negara (BKN), maka bagi dosen dengan pangkat/golongan III/a belum dapat mengikuti kenaikan pangkat untuk periode April 2024 ini.
- 2. sambil menunggu periode kenaikan pangkat selanjutnya, dimohon untuk memastikan kesesuaian data pendidikan dan gelar di sistem BKN di laman <u>https://myasn.bkn.go.id/</u> (bagi pegawai) dengan mekanisme sebagaimana terlampir (lampiran 2).
- 3. jika ditemukan ketidaksesuaian data pada BKN dengan jenjang pendidikan yang dimiliki, disilahkan mengajukan usulan pencantuman gelar melalui sistem Sibraja (<u>https://sistem-lldikti6.kemdikbud.go.id/dosen</u>) dengan mekanisme sebagaimana terlampir (lampiran 3).

Selanjutnya, kami mohon bantuan Saudara untuk menyampaikan informasi ini kepada dosen PNS dipekerjakan (dpk) pada perguruan tinggi Saudara.

Atas perhatian dan kerjasama yang baik, kami sampaikan terima kasih.

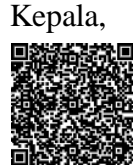

Bhimo Widyo Andoko NIP 196808051994031001

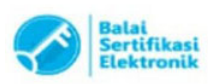

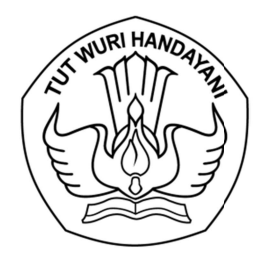

# KEMENTERIAN PENDIDIKAN, KEBUDAYAAN, RISET, DAN TEKNOLOGI LEMBAGA LAYANAN PENDIDIKAN TINGGI WILAYAH VI

Jalan Pawiyatan Luhur I/1 Bendan Dhuwur Semarang 50233 Telepon (024) 8317281, 8311521 Laman http: lldikti6.kemdikbud.go.id

Nomor: 0195/LL6/KP.08.00/202419 Februari 2024Lampiran: Satu BerkasHal: Angka Kredit Integrasi untuk Kenaikan Pangkat Periode April 2024

Yth. Pimpinan Perguruan Tinggi Swasta di Lingkungan LLDIKTI Wilayah VI

Menindaklanjuti Surat Direktur Sumber Daya Direktorat Jenderal Diktiristek Kemendikbudristek tanggal 15 Januari 2024 perihal Informasi Lanjutan terkait Angka Kredit Integrasi melalui SISTER, disampaikan hal sebagai berikut :

- a. bahwa penggunaan Angka Kredit Integrasi untuk kenaikan pangkat dilakukan sesuai dengan kebijakan Badan Kepegawaian Negara yang mengacu pada surat Deputi Bidang Mutasi Kepegawaian Nomor 13799/B-MP.01.01/SD/D/2023 terkait kenaikan pangkat pada tahun 2024.
- b. bahwa untuk dosen PNS yang hasil Angka Integrasi kategori 3 dan 4 (serta kategori 1 sesuai revisi 22 Januari 2024), dapat mengajukan kenaikan pangkat jika telah 2 tahun dari TMT pangkat terakhirnya.
- c. bahwa kenaikan pangkat yang membutuhkan kenaikan jabatan terlebih dahulu, diproses menunggu kebijakan terkait kenaikan jabatan dosen yang akan diterbitkan oleh Kemendikbudristek.

Sehubungan dengan hal tersebut di atas, perlu kami informasikan :

- 1. bahwa data Angka Kredit Integrasi di SISTER telah diunduh dan diolah dalam sistem Sibraja.
- 2. bahwa bagi dosen yang memenuhi syarat, maka sistem akan memberikan keterangan bahwa dosen yang bersangkutan dapat mengajukan kenaikan pangkat/golongan.
- 3. khusus bagi dosen dengan pangkat/golongan III/a, proses kenaikan pangkat/golongan menunggu informasi lebih lanjut.

Selanjutnya, kami mohon bantuan Saudara untuk mengusulkan dosen PNS dipekerjakan (dpk) pada perguruan tinggi Saudara, yang telah memenuhi syarat, untuk diusulkan kenaikan pangkat periode April 2024 melalui sistem Sibraja dengan mekanisme sebagaimana terlampir, selambat-lambatnya tanggal 25 Februari 2024.

Atas perhatian dan kerjasama yang baik, kami sampaikan terima kasih.

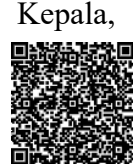

Bhimo Widyo Andoko NIP 196808051994031001

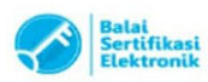

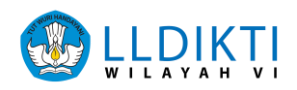

Panduan melihat data Pendidikan dan Gelar pada aplikasi MyASN BKN

## LOGIN SISTEM

- 1. Buka browser internet, menggunakan Google Chrome.
- 2. Ketikan alamat url https://myasn.bkn.go.id/ pada browser.

Kemudian Pilih Login.

| ← → ♂ ≅ myssn.bkn.go.id                                                                      | ☆ 팩 쏘 🛯 🛊 : |
|----------------------------------------------------------------------------------------------|-------------|
|                                                                                              |             |
| Login dengan akun SSO ASN<br>Masuk dengan akun anda untuk mengakses aplikasi MyASN versi web |             |
| Login Lupa Password                                                                          |             |

3. Selanjutnya akan muncul tampilan login seperti diatas.

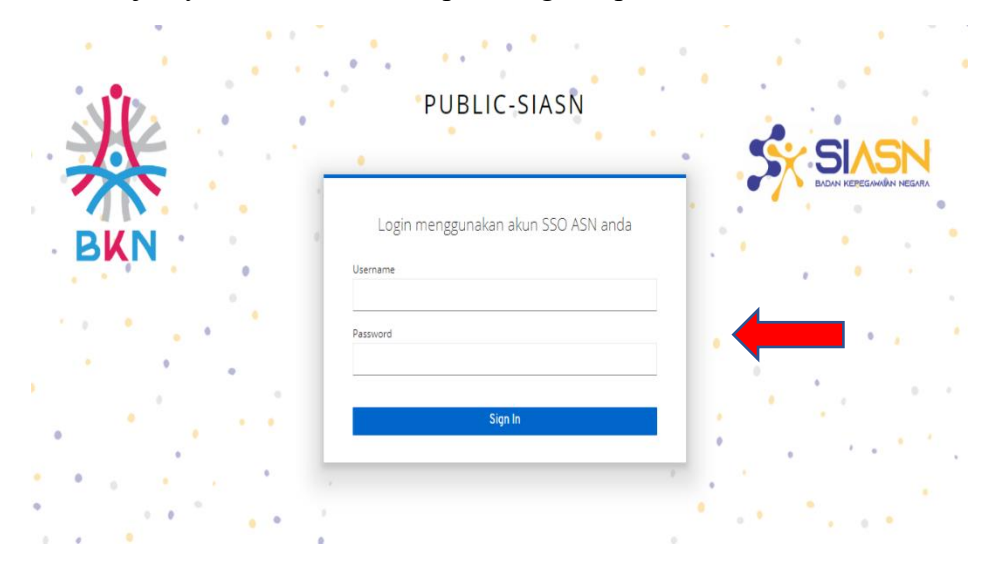

4. Masukkan Username, Password, selanjutnya klik Sign In.

Username adalah NIP dari masing masing PNS. Jika lupa password, ikuti petunjuk dibawah ini.

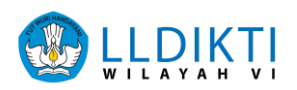

#### APABILA LUPA KATA SANDI (PASSWORD)

1. Silahkan masukan NIP dan email yang terdaftar pada SIASN.

Kemudian Klik Lanjutkan.

| Lup    | a Password                                                                       |
|--------|----------------------------------------------------------------------------------|
| Masukk | an NIP dan Email Anda sebelum memulai untuk melakukan reset password             |
| NIP    |                                                                                  |
| Ması   | ıkkan 18 digit NIP Anda                                                          |
| Email  |                                                                                  |
| Ması   | ıkkan email anda yang terdaftar pada SIASN                                       |
|        |                                                                                  |
| 0      | Email salah/tidak sesuai silahkan hubungi biro SDM/BKPSDM instansi masing-masing |

2. Selanjutnya masukan **Password Baru** dan **Token**, kemudian Kilk **Reset Password.** 

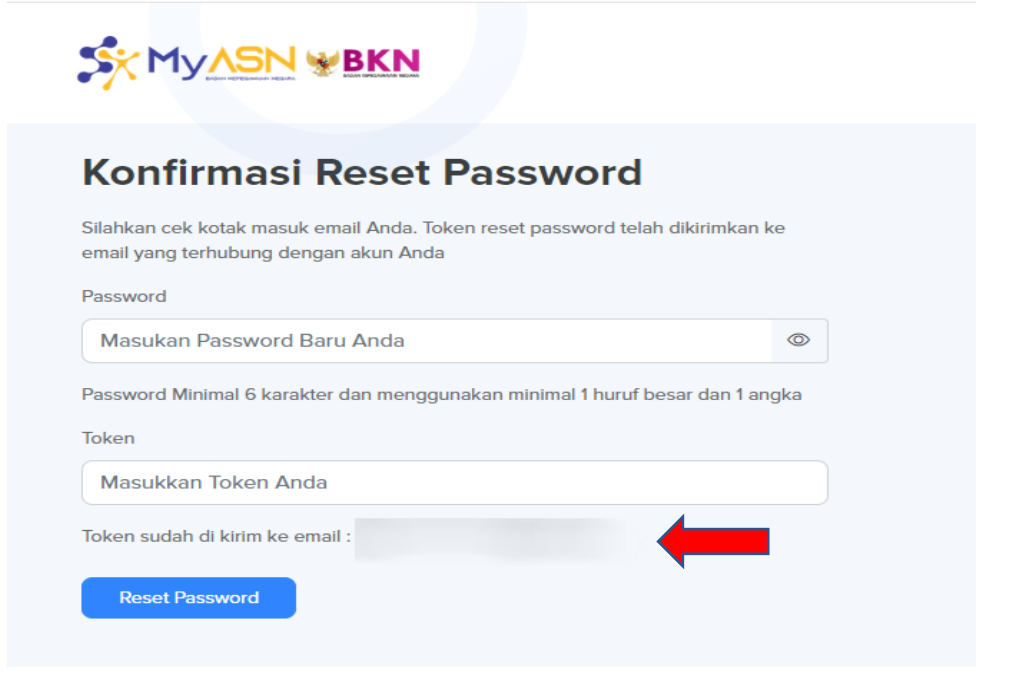

Token dikirim melalui email yang terdaftar pada SIASN Bagi PNS mengalami kendala terkait email dan password silakan menghubungi admin SIASN LLDIKTI Wilayah VI melalui E-ULT Konsultasi Pemutakhiran Data Mandiri (Mysapk)

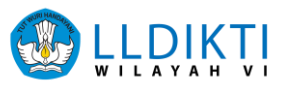

## Melihat Gelar Pendidikan :

1. Pada laman dashbord pilih Lihat Profil Anda.

|                               |                                              |                                                                                             |                                                                                       | •••                   |
|-------------------------------|----------------------------------------------|---------------------------------------------------------------------------------------------|---------------------------------------------------------------------------------------|-----------------------|
|                               |                                              | Memperkenalkan Kartu<br>Format baru dari kartu sebelumny<br>dan dilengkapi dengan QR code s | <b>J ASN Virtual</b><br>ra, dengan penyegaran pada bagia<br>sebagai validasi data ASN | in foto Kartu Virtual |
| Lihat Profil Anda Ubah Profil | Update Data<br>Lihat dan update kategori riv | vayat data secara mandiri                                                                   |                                                                                       |                       |
|                               | න                                            | [])                                                                                         | <b>e</b>                                                                              | •                     |
| 🗇 Home                        | Riwayat Ubah Profile                         | Riwayat Golongan                                                                            | Riwayat Pendidikan                                                                    | Riwayat Jabatan       |
| Layanan ASN                   |                                              |                                                                                             | I                                                                                     |                       |
| Layanan Instansi              | Riwayat Peninjauan Masa<br>Kerja             | Riwayat CPNS/PNS                                                                            | Riwayat Diklat/Kursus                                                                 | Riwayat Keluarga      |

2. Pilih **Data Utama**, akan muncul seperti tampilan dibawah ini.

|                                                                                         |                                                                                             | •                |
|-----------------------------------------------------------------------------------------|---------------------------------------------------------------------------------------------|------------------|
|                                                                                         | Profile Saya<br>Home > Profii Saya<br>Data Utama Golongan Jabatan Posisi Pendidikan Pribadi | Keluarga Pensiun |
| Kementenan Pendidikan, Kebudayaan, Kasi C<br>Teknologi<br>Lihat Profil Anda Ubah Profil | Informasi Dasar                                                                             |                  |
| MENU UTAMA                                                                              | Nama                                                                                        |                  |
| 🖒 Home                                                                                  | Gelar Depan                                                                                 |                  |
| Layanan ASN                                                                             | Gelar Belakang                                                                              |                  |
| Layanan Instansi                                                                        |                                                                                             |                  |

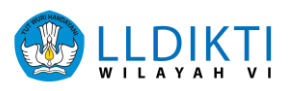

#### Melihat Data Pendidikan :

1. Pada laman dashbord pilih Riwayat Pendidikan.

| SX MyASN             |            |                                                       |                                                                                        |                                                                                      | •                    |
|----------------------|------------|-------------------------------------------------------|----------------------------------------------------------------------------------------|--------------------------------------------------------------------------------------|----------------------|
|                      |            | M<br>Fo<br>da                                         | emperkenalkan Kartu<br>rmat baru dari kartu sebelumny<br>n dilengkapi dengan QR code s | <b>I ASN Virtual</b><br>a, dengan penyegaran pada bagiai<br>ebagai validasi data ASN | n foto Kartu Virtual |
| Lihat Profil Anda UI | bah Profil | <b>Update Data</b><br>Lihat dan update kategori riway | at data secara mandiri                                                                 |                                                                                      |                      |
| MENU UTAMA           | ^          | 8                                                     | <b>(</b> )                                                                             | eg (                                                                                 | Ī                    |
| 🖒 Home               |            | Riwayat Ubah Profile                                  | Riwayat Golongan                                                                       | Riwayat Pendidikan                                                                   | Riwayat Jabatan      |
| Layanan ASN          |            |                                                       | 8                                                                                      |                                                                                      | 39                   |
| Layanan Instansi     |            | Riwayat Peninjauan Masa<br>Kerja                      | Riwayat CPNS/PNS                                                                       | Riwayat Diklat/Kursus                                                                | Riwayat Keluarga     |

2. Akan muncul Riwayat Pendidikan seperti tampilan dibawah ini.

| SX MyASN                                                                                   |                                             | ۰ ک                         |
|--------------------------------------------------------------------------------------------|---------------------------------------------|-----------------------------|
|                                                                                            | Diwayat Dandidikan                          |                             |
| MUHAMMAD REZA IRAWAN<br>NIP 199608232022031013                                             | Home > Update Data > Riwayat Pendidikan     | Riwayat <b>Pendidikan</b> 🔸 |
| Kementenan Pendidikan, Kebudayaan, Maset dan<br>Teknologi<br>Lihat Profil Anda Ubah Profil | Menampilkan 1 data untuk Riwayat Pendidikan | Riwayat Pengajuan           |
| меництама                                                                                  |                                             |                             |
| Home                                                                                       |                                             |                             |
| Layanan ASN                                                                                |                                             |                             |
| Layanan Instansi                                                                           |                                             |                             |

Pastikan Gelar dan Pendidikan sudah terbaru, jika belum silahkan mengajukan Pencantuman Gelar pada sistem sibraja LLDIKTI Wilayah VI

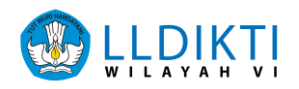

# Panduan Pencantuman Gelar pada sistem sibraja LLDIKTI Wilayah VI. <u>Bagi Dosen</u>

- 1. Buka browser internet, menggunakan Google Chrome.
- 2. Ketikan alamat url https://sistem-lldikti6.kemdikbud.go.id/dosen/ pada browser.

|       |       | LOGIN DOSEN       |
|-------|-------|-------------------|
|       |       | Username          |
|       | DOSEN | Password          |
|       |       | Hitung 9 + 9      |
| de de |       | Hasil Penjumlahan |
|       |       |                   |
|       |       | Login             |
|       |       | Supported by      |

3. Selanjutnya akan muncul tampilan login seperti diatas.

Login

- 4. Masukkan Username, Password, dan Captcha Perhitungan yang tampil.
- 5. Selanjutnya klik

Username adalah NIDN dari masing masing dosen.

Bagi dosen mengalami kendala terkait password silakan menghubungi Operator Perguruan Tinggi masing-masing.

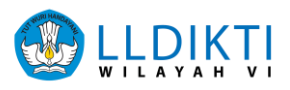

| ıu             |                                                                                 |                                                                                                    |
|----------------|---------------------------------------------------------------------------------|----------------------------------------------------------------------------------------------------|
| Master Data    | Selamat Datang                                                                  | di Sistem Informasi LLDIKTI Wilayah VI                                                                  |
| Riwayat        | Jawa Tengah                                                                     |                                                                                                    |
| Usulan Pensiun | Webservice ini dibangun guna menjembatani komunikasi, a<br>informasi dari kami. | antara Dosen PTS dengan LLDIKTI, kami berharap dengan adanya webservice ini, dapat mempercepat penyebar |
| SKP Online     |                                                                                 |                                                                                                    |
| Studi Lajut    |                                                                                 |                                                                                                    |
| Vaksin PNS DPK |                                                                                 |                                                                                                    |
| Karpeg         |                                                                                 |                                                                                                    |
| Satyalancana   |                                                                                 |                                                                                                    |
| Karis / Karsu  |                                                                                 |                                                                                                    |
| SIJAGO         |                                                                                 |                                                                                                    |
| SIPTS          |                                                                                 |                                                                                                    |
|                |                                                                                 |                                                                                                    |

## 6. Jika login sukses akan tampil Halaman Utama sebagai berikut :

## 7. Pilih Menu Studi Lanjut

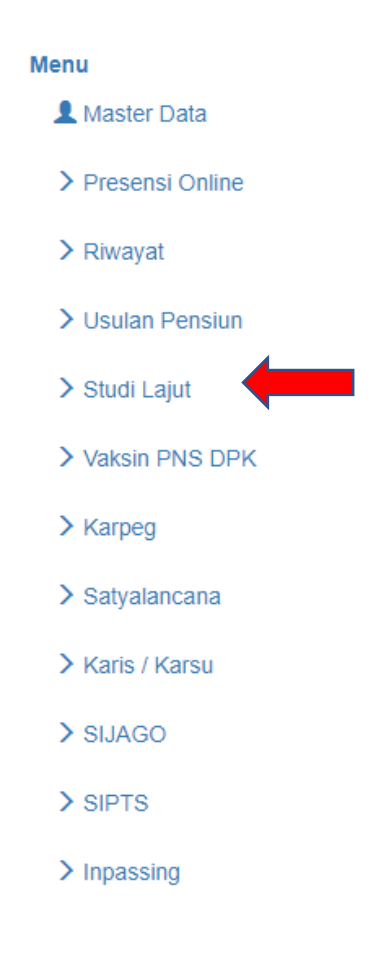

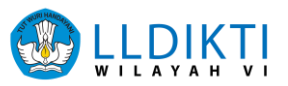

### 8. Pilih Pencantuman Gelar

| Usulan Studi Lanjut       |                                    |                            |                     |                            |
|---------------------------|------------------------------------|----------------------------|---------------------|----------------------------|
| Pilih Jenis Usulan Studi  |                                    |                            |                     |                            |
| TB Dibiayai Bebas Jabatan | TB Dibiayai<br>Tidak Bebas Jabatan | Perpanjangan Tugas Belajar | Pengaktifan Kembali | Pencantuman Gelar Akademik |

9. Selanjutnya pilih **data usulan**, pada tahapan ini dosen (pengusul) melakukan mengisi pada terkait studi mulai dari jenjang pendidikan sampai jenis studi kemudian klik Simpan

### Usulan Studi Lanjut Dosen

| Data Usulan | Dokumen Pendukung | Status Ajuan | Arsip Dokumen Studi | Riwayat Ajuan |  |
|-------------|-------------------|--------------|---------------------|---------------|--|
|-------------|-------------------|--------------|---------------------|---------------|--|

Usulan Studi Lanjut Dosen PNS dpk - Pencantuman Gelar Akademik

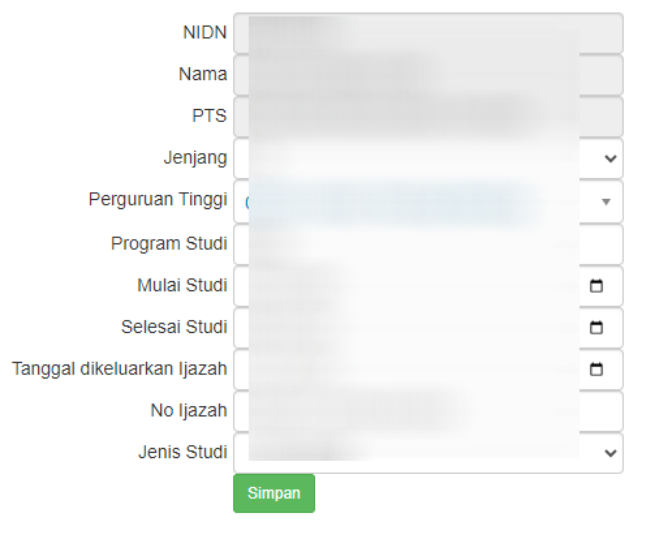

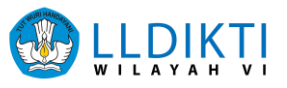

10. Selanjutnya pilih **Dokumen Pendukung**, pada tahapan ini dosen (pengusul) mengunggah file pendukung yang tersedia.

| Usi | Ilan Studi Lanjut Dosen                                                                                                    |                       |
|-----|----------------------------------------------------------------------------------------------------|-----------------------|
| Da  | a Usulan Dokumen Pendukung Status Ajuan Arsip Dokumen Studi Riwayat Ajuan                                                                                                   |                       |
| Doł | umen Pendukung Usul Pencantuman Gelar Akademik                                                                                                    |                       |
| No  | File Pendukung                                                                                                    | Aksi                  |
| 1   | Scan asli/legalisir SK Tugas Belajar atau SK Izin Belajar                                                                                                    | file tidak ada Unggah |
| 2   | Scan asli/legalisir SK Perpanjangan studi (jika pegawai TB melebihi waktu pembiayaan beasiswa)                                                                              | file tidak ada Unggah |
| 3   | Surat Pengantar dari Pimpinan PTS                                                                                                    | file tidak ada Unggah |
| 4   | Scan asli/legalisir ijazah (untuk lulusan dalam negeri), atau Scan asli/legalisir ijazah dan SK penyetaraan ijazah luar negeri dari Kemendikbud (untuk lulusan luar negeri) | file tidak ada Unggah |
| 5   | Scan asli/Jegalisir transkrip akademik                                                                                                    | file tidak ada Unggah |
| 6   | Scan asli/legalisir SK Kenaikan Pangkat Terakhir                                                                                                    | file tidak ada Unggah |
| 7   | Scan asli/legalisir SK Jabatan Terakhir                                                                                                    | file tidak ada Unggah |
| 8   | Berita Acara Pemanggilan pegawai peserta TB melebihi ketentuan akademik                                                                                                    | file tidak ada Unggah |
| 9   | Dokumen akreditasi BAN-PT pada saat kelulusan (untuk lulusan dalam negeri)                                                                                                  | file tidak ada Unggah |
| 10  | Scan Asii SK CPNS                                                                                                    | file tidak ada Unggah |
|     |                                                                                                    |                       |

Pastikan file pendukung terbaca jelas, tidak miring serta dalam bentuk .pdf

11. Selanjutnya pilih **Status Ajuan**, pada tahapan ini dosen (pengusul) dapat mengajukan ajuan yang sudah melengkapi persyaratan yang dibutuhkan maka akan muncul tampilan "**dokumen pendukung sudah lengkap**" lalu klik tombol **Ajukan Usulan** 

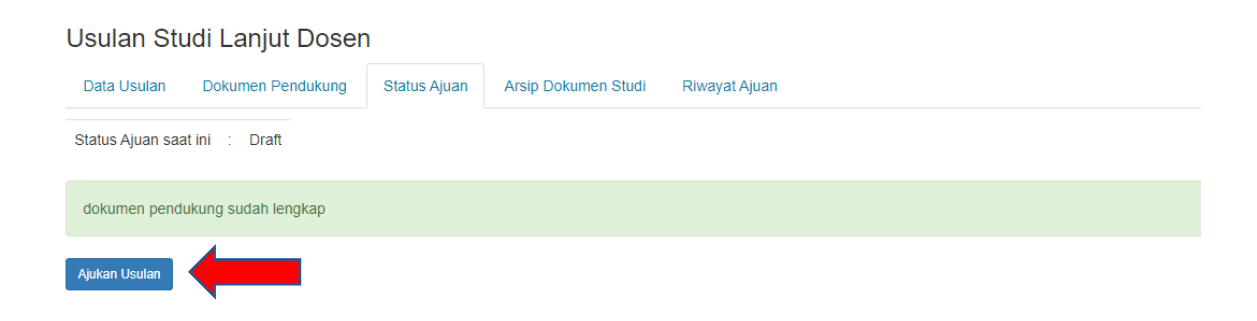

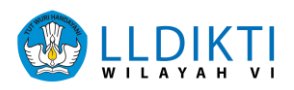

### VALIDASI PIMPINAN PT/OPERATOR

- 1. Buka browser internet, menggunakan Google Chrome.
- 2. Ketikan alamat url https://sistem-lldikti6.kemdikbud.go.id/view/ pada browser.

| C B sistem-Ildikti6.kemdikbud.go.id/view/               |                                    | ic 🛧 🗖 🛔 |
|---------------------------------------------------------|------------------------------------|----------|
| SULLDIKTI C SERSAMA KOMPLE                              | LOGIN<br>PERGURUAN TINGGI          |          |
| ADMIN<br>PERCURUAN TINGGI                               | Username                           |          |
|                                                         | Hitung 4 + 10                      |          |
|                                                         | Hasil Penjumlahan                  |          |
|                                                         | Supported by                       |          |
| 🔀 https://lidikti6.kemdikbud.go.id/ 🕑 🗲 🔞 У 💿 elidikti6 | Balai<br>Sertifikasi<br>Elektronik |          |

- 3. Selanjutnya akan muncul tampilan login seperti diatas.
- 4. Masukkan Username, Password, dan Captcha Perhitungan yang tampil.
- 5. Selanjutnya klik Login

Bagi Pimpinan PT/Operator mengalami kendala terkait password silahkan menghubungi admin LLDIKTI VI pada e-ult pilih layanan kenaikan pangkat

6. Setelah login Pilih Unit Kerja, kemudian Kepegawaian lalu klik Studi Lanjut.

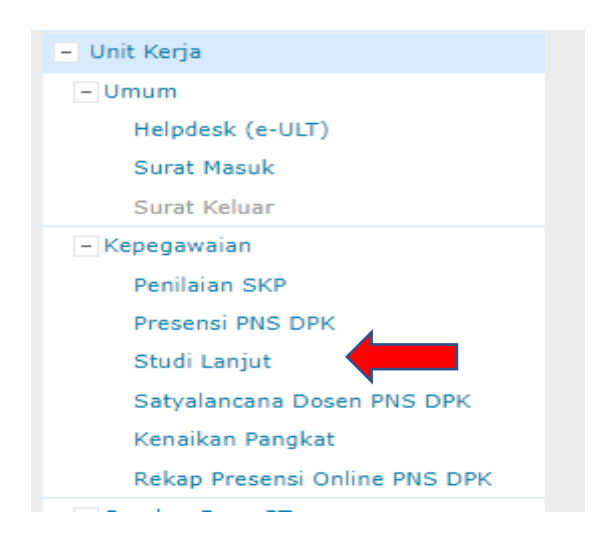

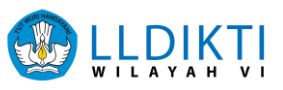

## 7. Selanjutnya Pilih Pimpinan PT

| Rekap Ajuan Studi Lanjut Dosen PNS dpk |                |                 |                        |                      |                       |             |                     |        |  |
|----------------------------------------|----------------|-----------------|------------------------|----------------------|-----------------------|-------------|---------------------|--------|--|
| Jenis Usulan                           | Draft<br>Dosen | Pimpinan<br>PTS | Pemeriksaan<br>LLDIKTI | Proses di<br>LLDIKTI | Proses di<br>Biro SDM | SK<br>Turun | Selesai<br>Diproses | Jumlah |  |
| Tugas Belajar                          | 0              | 0               | 0                      | 0                    | 0                     | 0           | 0                   | 0      |  |
| Izin Belajar IV/b ke<br>bawah          | 0              | 0               | 0                      | 0                    | 0                     | 0           | 0                   | 0      |  |
| Izin Belajar IV/c ke<br>atas           | 0              | 0               | 0                      | 0                    | 0                     | 0           | 0                   | 0      |  |
| Perpanjangan Tugas<br>Belajar          | 0              | 0               | 0                      | 0                    | 0                     | 0           | 0                   | 0      |  |
| Pengaktifan Kembali                    | 0              | 0               | 0                      | 0                    | 0                     | 0           | 0                   | 0      |  |
| Pencantuman Gelar<br>Akademik          | 0              | 1               | 0                      | 0                    | 0                     | 0           | 0                   | 1      |  |

#### 8. Pilih Validasi

| Jsula | an S <mark>tud</mark> i La | anjut Dosen PNS | dpk         |                 |         |               |                 |          |
|-------|----------------------------|-----------------|-------------|-----------------|---------|---------------|-----------------|----------|
| No.   | NIDN                       | Nama            | Jenis Studi | Perguran Tinggi | Jenjang | Program Studi | Status<br>Ajuan | Aksi     |
| 1     |                            |                 |             |                 |         |               |                 | Validasi |

9. Kemudian pilih file pendukung, pada tahapan ini pimpinan pt/operator memeriksa file pendukung yang sudah di upload oleh dosen pada sistem. Pada Status Ajuan pilih "Ajukan ke LLDIKTI" jika usulan sudah memenuhi. Jika usulan belum memenuhi pilih "Kembalikan ke Draft Dosen". Kemudian pilih Simpan

| Dok                      | umen Pendukung Us                                                                                                    | ul Pencantuman Gelar Akademik Dwi Bambang Putut Setiyadi  |       |  |  |  |
|--------------------------|----------------------------------------------------------------------------------------------------|-----------------------------------------------------------|-------|--|--|--|
| No                       | File Pendukung                                                                                                    |                                                           | Aksi  |  |  |  |
| 1                        | Scan asli/legalisir SK Tu                                                                                                    | Scan asli/legalisir SK Tugas Belajar atau SK Izin Belajar |       |  |  |  |
| 2                        | Scan asli/legalisir SK Perpanjangan studi (jika pegawai TB melebihi waktu pembiayaan beasiswa)                                                                              |                                                           |       |  |  |  |
| з                        | Surat Pengantar dari Pimpinan PTS                                                                                                    |                                                           |       |  |  |  |
| 4                        | Scan asil/legalisir ijazah (untuk lulusan dalam negeri), atau Scan asil/legalisir ijazah dan SK penyetaraan ijazah luar negeri dari Kemendikbud (untuk lulusan luar negeri) |                                                           |       |  |  |  |
| 5                        | Scan asli/legalisir transkrip akademik                                                                                                    |                                                           |       |  |  |  |
| 6                        | Scan asli/legalisir SK Kenaikan Pangkat Terakhir                                                                                                    |                                                           |       |  |  |  |
| 7                        | Scan asli/legalisir SK Jabatan Terakhir                                                                                                    |                                                           |       |  |  |  |
| 8                        | Berita Acara Pemanggilan pegawai peserta TB melebihi ketentuan akademik                                                                                                    |                                                           |       |  |  |  |
| 9                        | Dokumen akreditasi BAN-PT pada saat kelulusan (untuk lulusan dalam negeri)                                                                                                  |                                                           |       |  |  |  |
| 10                       | Scan Asli SK CPNS                                                                                                    |                                                           | Lihat |  |  |  |
| Valio                    | lasi dokumen                                                                                                    |                                                           |       |  |  |  |
|                          | Status Ajuan                                                                                                    | Ajukan ke LLDIKTI 👻                                       |       |  |  |  |
| Catatan Validasi Dokumen |                                                                                                    |                                                           |       |  |  |  |
|                          |                                                                                                    | Simpan                                                    |       |  |  |  |